Nemours. Children's Health System

# O365: Set Up Multi-Factor Authentication (MFA) Method for Microsoft Authenticator App

**Change:** As Nemours continues to implement and use Microsoft Office 365 applications, associates who need to access their Nemours email, and other applications, from outside of the Nemours network will need to set up **Multi-Factor Authentication (MFA)**. MFA provides an additional layer of security for remote login for Microsoft 365. To configure, follow the setup provided in this job aid.

The Microsoft Authenticator App will automatically be pushed to your Nemours mobile phone. If not, or if you would like to download this to your personal device or your Nemours iPad, please go to the Apple or Android store and search for and install the Microsoft Authenticator App.

**Please Note:** The steps provided in this job aid may vary depending on your device settings and operating systems. In addition, Microsoft frequently makes software updates that may affect your experience. If you are prompted for any steps that differ from those in this job aid, please read all prompts carefully and make your selections accordingly.

If you have any questions, please call the HelpDesk at 51-HELP (51-4357) or (866) 736-2845, if outside of Nemours.

**Applies to:** All Nemours associates who access their Nemours email remotely via <u>www.office.com</u> or a mobile device.

#### **IMPORTANT:**

- Set up of Multi-Factor Authentication requires the use of a Smart Phone (the phone does not have to be Nemours issued) and a computer with internet access. You do not have to be on the Nemours network to complete this process.
- Use Microsoft Edge to complete these steps. Steps may vary if you use the Chrome or Edge browsers to complete the setup.
- Follow the instructions carefully. You might find it helpful to print out these instructions or view the instructions from a 2<sup>nd</sup> monitor if you have one.
- You will toggle between your computer and your Smart Phone to complete the setup. Take note of the icons provided that identify on which platform each step is carried out.
- If you experience any problems during this process, or if you are unable to complete any steps please call the Help Desk for assistance.

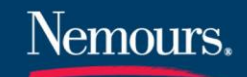

#### When will I need to use MFA to connect to Office 365 applications?

The below table displays Office 365 applications and when MFA will be required based on connection to the Nemours network.

| Type of         | Nemours Computer or Device |                | Nemours or Personal | Any Computer or  |
|-----------------|----------------------------|----------------|---------------------|------------------|
| Connection to   |                            |                | Computer*           | Device           |
| Nemours         | Within Nemours             | VPN on Nemours | Within a Connect2   | Not connected to |
| Network:        | Facility                   | Device         | Session             | Nemours Network  |
| Outlook Desktop | Not required               | Not required   | Not required        | N/A              |
| Outlook Web     | Not required               | Required       | Not required        | Required         |
| Teams Desktop   | Not required               | Not required   | N/A                 | N/A              |
| Teams Web       | Not required               | Required       | N/A                 | Required         |
| Onedrive sync   | Not required               | Not required   | N/A                 | Required         |

\*If Using a Nemours Computer, the preferred way to connect to the Nemours network is VPN.

Use the table below to identify icons used throughout the job aid:

| Platform    | lcons | Application   |
|-------------|-------|---------------|
| Computer    |       |               |
| Smart Phone |       | Authenticator |

### Step-by-Step

Exercise 1: Verify the Microsoft Authenticator App is on your Mobile Device.

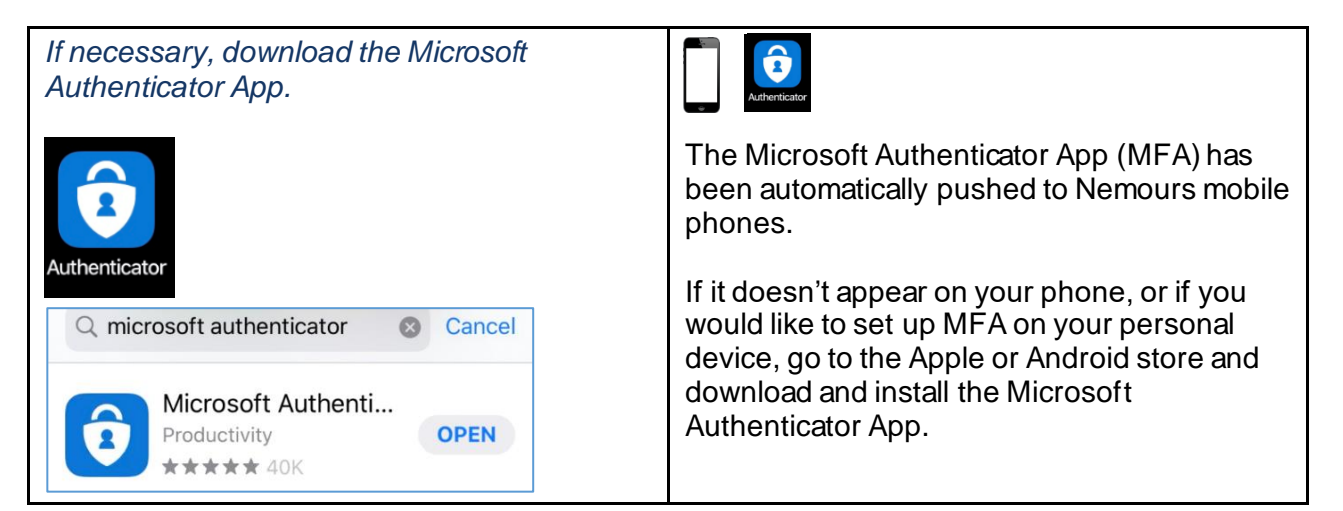

### Step-by-Step

Exercise 2: Sign In to a Microsoft Account and Connect to the Microsoft Authenticator App.

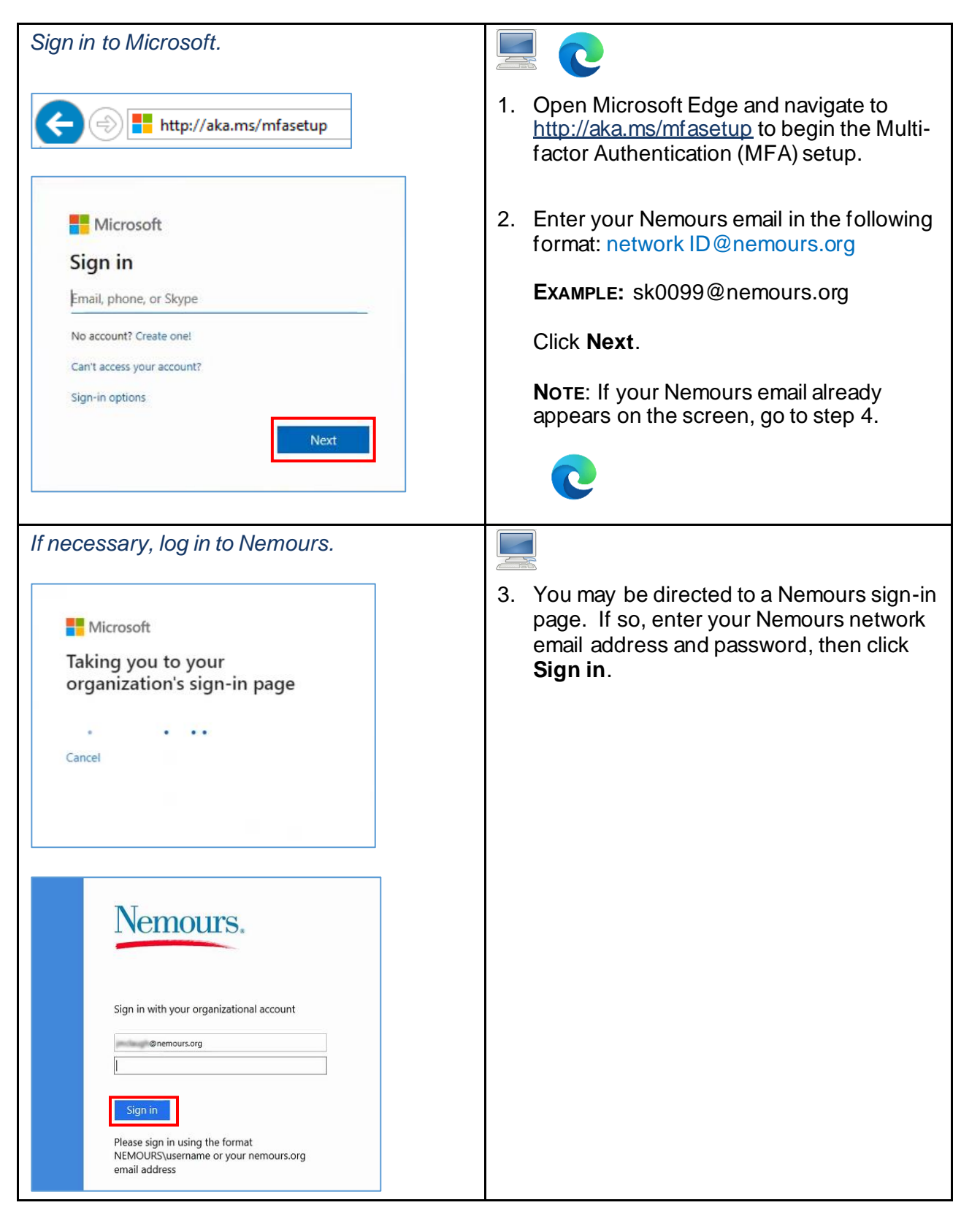

| Microsoft<br>@nemours.org<br>More information required<br>Your organization needs more information to<br>keep your account secure<br>Use a different account<br>Learn more                                                                                                    | <ul> <li>4. This screen explains that additional information is required to keep your account secure. Click Next.</li> </ul>                                                                                   |
|----------------------------------------------------------------------------------------------------|----------------------------------------------------------------------------------------------------|
| Get the Microsoft Authenticator App<br>Keep your account secure<br>Your organization requires you to set up the following methods of proving who you are.<br>Microsoft Authenticator<br>Start by getting the app<br>On your phone, install the Microsoft Authenticator app. Download now<br>After you install the Microsoft Authenticator app on your device, choose "Next".<br>I want to use a different authenticator app | You have already verified in <u>Exercise 1</u> that the <b>Microsoft Authenticator App</b> is installed on your mobile device.<br>5. Click <b>Next</b> .                                                       |
| Set up Your Account<br>Keep your account secure<br>Your organization requires you to set up the following methods of proving who you are.<br>Microsoft Authenticator<br>Set up your account<br>In your app, add an accountSind select "Other".<br>Back Next                                                                                                    | <ul> <li>6. To begin the process to set up your account, click Next.</li> <li>IMPORTANT: The next steps connect your Microsoft account with the Microsoft Authentication app on your mobile device.</li> </ul> |

| Configure the Microsoft Authenticator app.                                                                                                    | <ol> <li>Open the Microsoft Authenticator App<br/>on your mobile device. If necessary, allow<br/>notifications and tap OK at the prompt<br/>regarding usage data gathering.</li> <li>Tap Skip at the bottom of the screen.</li> <li>NOTE: Your device may open to a different<br/>screen. If so, skip to step 11.</li> </ol> |
|----------------------------------------------------------------------------------------------------|----------------------------------------------------------------------------------------------------|
| Add personal account                                                                                                    |                                                                                                    |
| Search all C       2.51 PM       47 26%         Image: Search all C       2.51 PM       47 26%         Image: Search all C       2.51 PM       47 26%         Image: Search all C       2.51 PM       47 26%         Image: Search all C       2.51 PM       47 26%         Image: Search all C       2.51 PM       47 26%         Image: Search all C       2.51 PM       47 26%         Image: Search all C       2.51 PM       47 26%         Image: Search all C       2.51 PM       47 26%         Image: Search all C       2.51 PM       47 26%         Image: Search all C       2.51 PM       47 26%         Image: Search all C       2.51 PM       47 26%         Image: Search all C       2.51 PM       47 26%         Image: Search all C       2.51 PM       47 26%         Image: Search all C       2.51 PM       10 20%         Image: Search all C       2.51 PM       10 20%         Image: Search all C       2.51 PM       10 20%         Image: Search all C       2.51 PM       10 20%         Image: Search all C       2.51 PM       10 20%         Image: Search all C       2.51 PM       10 20%         Image: Search all C       2.51 PM | <ul> <li>9. Tap Skip again.</li> <li>10. Tap Add work account</li> </ul>                                                                                                    |

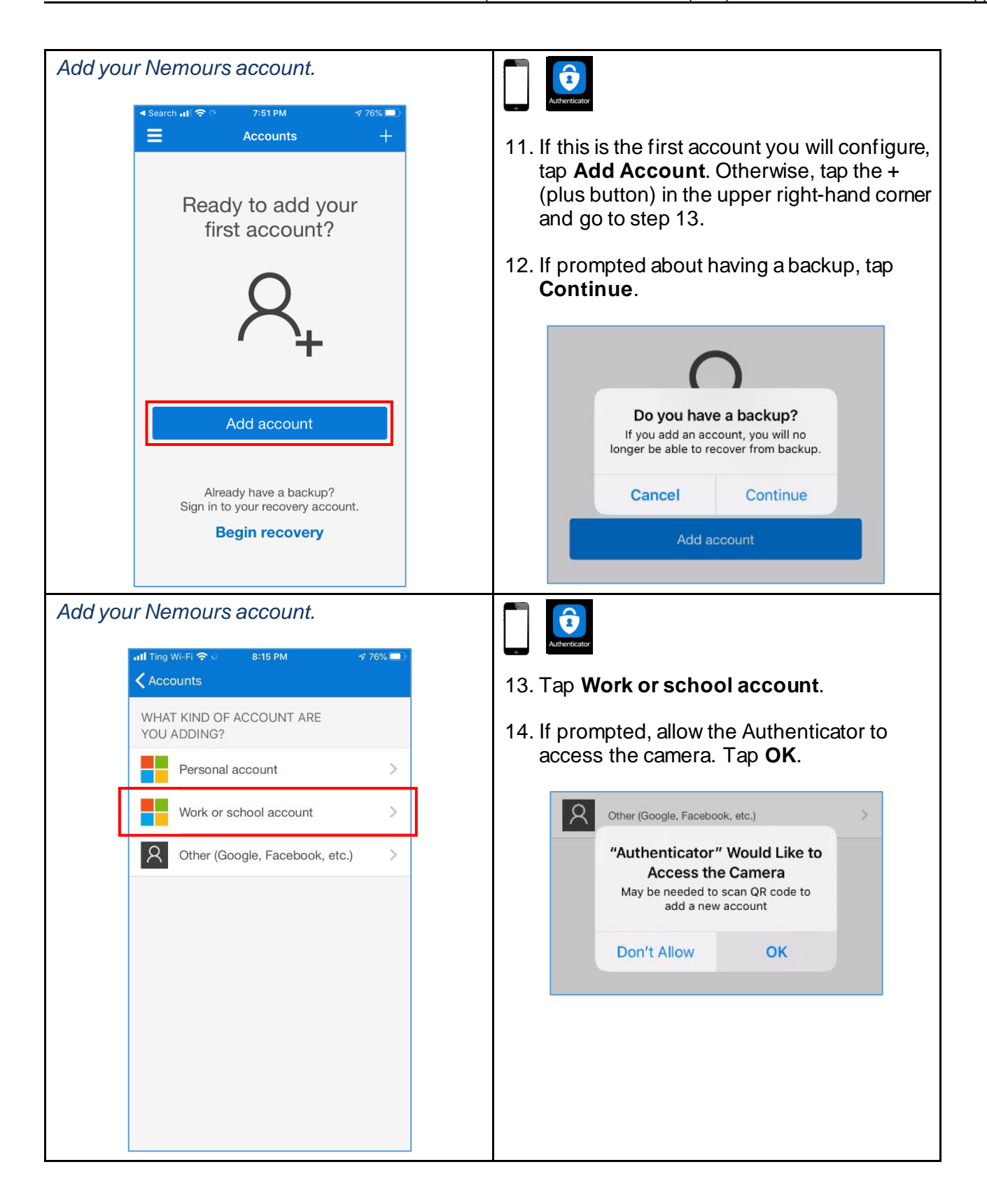

| Scan the QR Code with your mobile device.<br>Keep your account secure<br>Vour organization requires you to set up the following methods of proving who you are.<br>Microsoft Authenticator<br>Scan the QR code<br>Use the Microsoft Authenticator app to scan the QR code. This will connect the Microsoft Authenticator<br>app with your account.<br>Microsoft Authenticator app to scan the QR code. This will connect the Microsoft Authenticator<br>app with your account.<br>Microsoft Authenticator app to scan the QR code. This will connect the Microsoft Authenticator<br>app with your account.<br>Microsoft Authenticator Bucket Code. This will connect the Microsoft Authenticator<br>app with your account.<br>Microsoft Authenticator Bucket Code. This will connect the Microsoft Authenticator<br>Bucket Code.<br>Microsoft Authenticator Bucket Code.<br>Microsoft Authenticator Bucket Code.<br>Microsoft Authenti | <ul> <li>15. With your phone camera, scan the QR code displayed on your computer screen in Microsoft Edge.</li> <li>16. Click Next.</li> </ul>                                                                                                    |
|----------------------------------------------------------------------------------------------------|----------------------------------------------------------------------------------------------------|
| <complex-block><complex-block></complex-block></complex-block>                                                                                                    | <ul> <li>17. After you scan the QR code with your phone, your Nemours account will be added to the app and you will see a popup asking to approve.</li> <li>If you do not see the pop-up, but instead see a six-digit code, that is fine, you will enter that in the next step.</li> </ul>                                            |
| Enter the Code from the App.<br>Surgenziation requires you to set up the following methods of proving who you are.<br>Microsoft Authenticator<br>Enter code<br>There the 6-digit code shown in the Microsoft Authenticator app.<br>Back Next<br>Muttenticator app was successfully registered<br>Kuttenticator app was successfully registered<br>Nor organization requires you to set up the following methods of proving who you are.<br>Success!<br>There is a successfully set up your security info. Choose "Doos" to continue signing in.<br>Enter sign-in method: Authenticator app or hardware token - code<br>Authenticator app                                                                                                    | <ul> <li>18. If you received a code, enter that into Microsoft Edge.</li> <li>NOTE: You do not need to enter the space in between the two sets of 3 digit numbers.</li> <li>19. Click Next.</li> <li>20. You have successfully setup the Microsoft Authenticator App and connected it to your Nemours account. Click Done.</li> </ul> |

# Step-by-Step

Exercise 3: Add an Alternative Authentication Method.

| Add other methods to access your account.                                                                                                    |                                                                                                    |
|----------------------------------------------------------------------------------------------------|----------------------------------------------------------------------------------------------------|
| My Sign-Ins         R Overview       Security info         Processory       Security info         These are the methods you use to sign into your account or reset your password.         Default sign-in method: Authenticator app or hardware token - code Change | <ol> <li>To add an alternative method for<br/>authentication to your account, click<br/>Security info to display your current<br/>methods.</li> </ol>                           |
| Devices     Add method     Privacy     Office phone     S     Enable two-step verification     Authenticator app                                                                                                    | 2. Click Add method.                                                                                                    |
| Select the type of method to add.                                                                                                    |                                                                                                    |
| Add a method                                                                                                    | <ol> <li>Select the type of method you would like to<br/>add.</li> </ol>                                                                                                    |
| Which method would you like to add? Phone  V                                                                                                    | <ul> <li>a) Phone – use for Nemours mobile<br/>devices</li> </ul>                                                                                                    |
| Authenticator app Phone Alternate phone                                                                                                    | OR<br>b) Alternate phone – use for Personal<br>phones                                                                                                    |
| Call me                                                                                                    |                                                                                                    |
| Phone<br>You can prove who you are by answering a call on your phone.                                                                                                    | <ol> <li>Follow the on-screen instructions to select<br/>your preferences for the alternative<br/>method selected.</li> </ol>                                                   |
| United States (+1)                                                                                                    | 5. Click <b>Next</b> and continue to follow the instructions.                                                                                                    |
| Call me                                                                                                    |                                                                                                    |
| Message and data rates may apply. Cancel Next                                                                                                    |                                                                                                    |
| Call me – Successful                                                                                                    |                                                                                                    |
| Phone Call answered. Your phone was registered successfully                                                                                                    | 6. Once you have completed the verification process, a Successful message will display for the type of method chosen. Click <b>Done</b> . Your additional method has been saved |
| Done                                                                                                    | <b>Note:</b> To add additional methods, return to step 2.                                                                                                    |

| View methods for signing in to your account                                    |                                                                         |                             |                                                        |        |
|--------------------------------------------------------------------------------|-------------------------------------------------------------------------|-----------------------------|--------------------------------------------------------|--------|
| My Sign-Ins                                                                    |                                                                         |                             |                                                        |        |
| <ul> <li>Q Overview</li> <li>A Security info</li> <li>Drganizations</li> </ul> | Security info<br>These are the methods you<br>Default sign-in method: A | use to sign into your accou | unt or reset your password.<br>are token - code Change |        |
| Devices                                                                        | + Add method                                                            |                             |                                                        |        |
| A Privacy                                                                      | & Alternate phone                                                       | +1 302                      | Change                                                 | Delete |
|                                                                                | & Phone                                                                 | +1 302                      | Change                                                 | Delete |
|                                                                                | G Office phone                                                          | 531002                      | Enable two-step verification                           |        |
|                                                                                | Authenticator app                                                       |                             |                                                        | Delete |
|                                                                                |                                                                         |                             |                                                        |        |

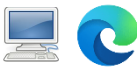

7. All methods for signing in to your account are listed on the Security info screen. You can now exit Microsoft Edge.

## Step-by-Step

Exercise 4: Login to Office.com and change your MFA method.

| If you experience issues <i>like "Oops something went wrong"</i> when attempting to authenticate using a token – code through the MFA app, update your authentication method to <i>Phone</i> . Below is how you can do this. |                                                                                                    |
|----------------------------------------------------------------------------------------------------|----------------------------------------------------------------------------------------------------|
| Update the MFA method to access your<br>account.<br>My account ×<br>Wisely, Veronica<br>ww0004@nemours.org<br>My Office profile<br>My account<br>Sign out                                                                    | <ol> <li>To update the method for authentication to<br/>your account, visit <u>www.office.com</u> and<br/>Sign In to your Nemours account.</li> <li>Click the profile image in the upper right<br/>hand of the screen and then click My<br/>Account.</li> </ol> |
| Security info<br>Boo<br>Keep your verification methods and security<br>info up to date.                                                                                                    | <ol> <li>Click Update Info to display your current<br/>methods.</li> </ol>                                                                                                    |

| Change the current method.                                                                                                    |                                                                                                    |
|----------------------------------------------------------------------------------------------------|----------------------------------------------------------------------------------------------------|
| Security info<br>These are the methods you use to sign into your account or reset your password.<br>Default sign-in method: Authenticator app or hardware token - code Changes<br>+ Add method                                                                                             | <ol> <li>Click Change to the right of "Default<br/>sign-in method". The Change default<br/>method pop up displays.</li> </ol>                                                                          |
| Change default method<br>Change default method<br>Which method would you like to use to sign<br>Microsoft Authenticator - notification<br>Phone - call +1 6104162180<br>Phone - call +1 3022996170<br>Microsoft Authenticator - notification<br>Authenticator app or hardware token - code | <ul> <li>5. Select the new method you would like to use from the list of options.</li> <li>NOTE: If you do not see the method you would like to use, see <u>Exercise 3</u> to add a method.</li> </ul> |
| Change default method<br>Which method would you like to use to sign:<br>Phone - call +1<br>Back Confirm                                                                                                    | <ul> <li>6. Click Confirm.</li> <li>You will see a confirmation message that the method has been changed.</li> <li>? ?</li> <li>Your default sign-in method was updated</li> </ul>                     |
| Security info<br>These are the methods you use to sign into your account or reset your password.<br>Default sign-in method: Phone - call +1 Change<br>+ Add method                                                                                                    | 7. Now your updated default sign-in method displays.                                                                                                    |